## エネルギー・食料品等物価高騰緊急支援給付金 (住民税非課税世帯)の手続きは 治ちち辺辺 が便利! 給付支援サービスとは? 給付支援サービスは、デジタル庁が提供するサービスです。 マイナンバーカードを用いて、給付金に関する手続きを オンラインで申請することができます。 事前準備 事前準備 2 マイナンバー 15:20 マイナポータル カードを アプリを 日の わたし 持っている インストール 緑状況の確認 している 通ど離劇保険症の マイナンバーカード関連のよくある質問 12 No and a 氏名 滝/道ゆずる 住所大阪府箕面市西小路4丁目 公金受取口座 登録済 登録済 070 事前準備 2 マイナンバーカ Q さがす 自 • 詳しくは 公金受取口座 裏面をご確認 情報の登録を している ください 5

## 登録がお済みでない方は、下記の二次元コードを読み取るか、URLにアクセスして事前の登録をお願いします。

URL https://services.digital.go.jp/ mynaportal-app/

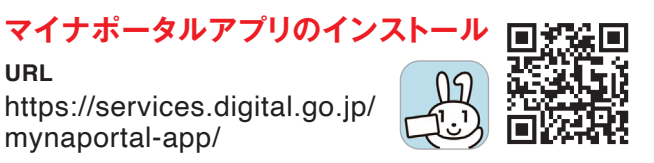

公金受取口座情報の登録 URL https://myna.go.jp/html/account\_ information.html

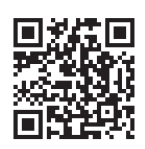

## 申請期限は令和7年4月30日(水)まで ※給付金の手続きは、紙申請(支給要件確認書)でも可能です。

箕面市 総務部 総務室 給付金グループ お問い合わせ 箕面市西小路3-1-8(箕面市上下水道局3階) ☎072-724-6809(受付時間:平日8:45~17:15)

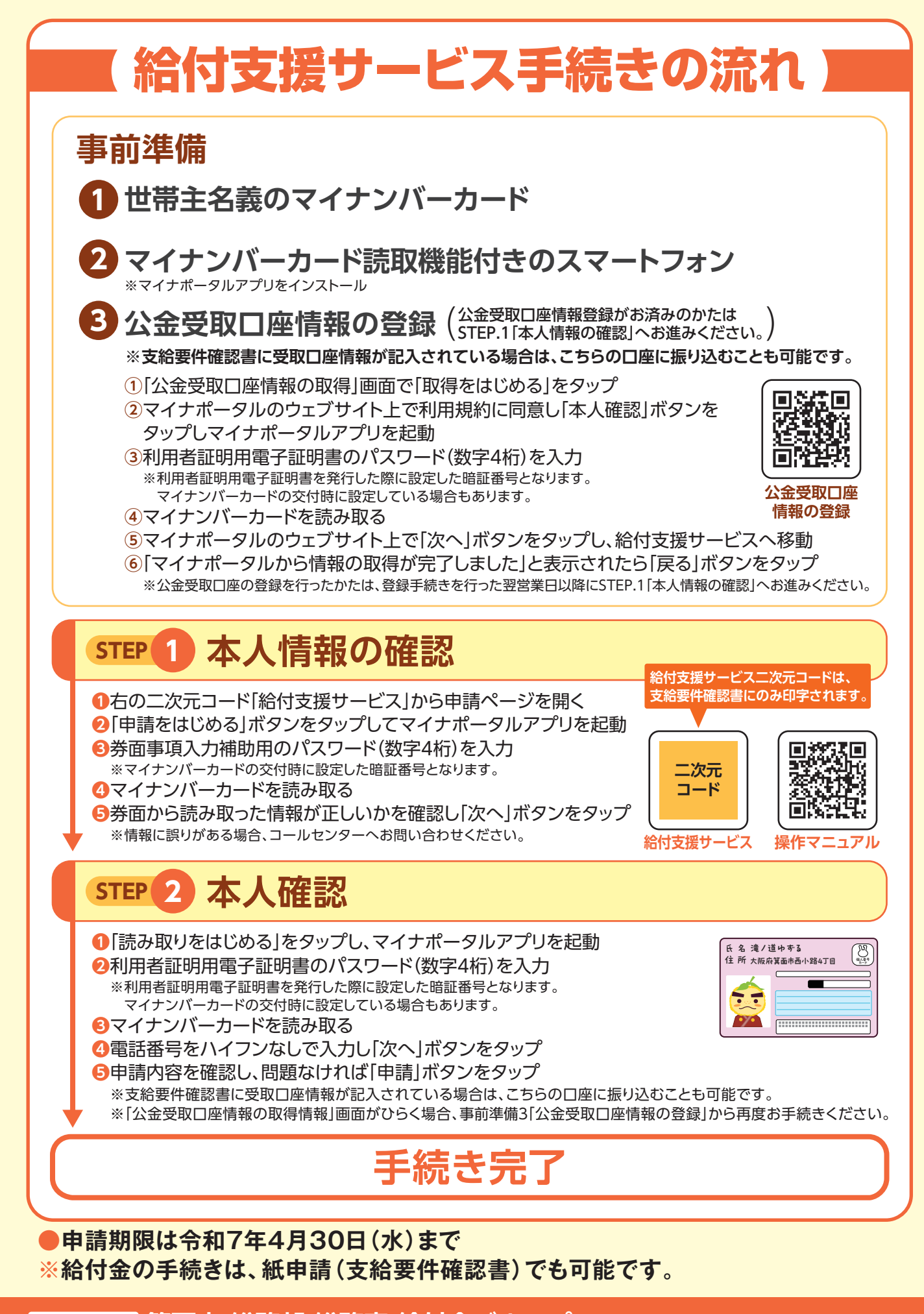